# 線上開戶-客戶端作業說明

# 壹、開戶方式:於富邦期貨官網點選開戶須知 →線上開戶

# 一、網頁方式開戶:點選立即開戶即可

| 🔓 富邦期貨                        | (線上交易                       | 公告欄 期貨糧                    | 間 期經業務              | 研究報告   | <b>同戶須知</b> 影音專區 | 宣導專區 | <u> </u><br>檀桿交易商 | 關於 |
|-------------------------------|-----------------------------|----------------------------|---------------------|--------|------------------|------|-------------------|----|
|                               |                             |                            |                     |        |                  |      |                   |    |
|                               | 線上開戶 > 開始                   | 線上開戶                       |                     | -      |                  |      |                   |    |
| 線上開戶特點                        | 開始線上開戶                      | 契約專區                       | 隱私權聲明(網             | 頁版) 隱  | 私權聲明(APP版)       | 常見問題 |                   |    |
| 開始線上開                         | 戶                           |                            |                     |        |                  |      |                   |    |
| 選擇您的開戶方式                      |                             |                            |                     |        | _                |      |                   |    |
| 富邦期貨線.                        | 上開戶(Web)                    |                            |                     |        |                  |      |                   |    |
| 富邦期貨線<br>『富邦期賃線上開<br>不需要臨櫃,不論 | 上開戶(W<br>戶』只要透過簡<br>何時都可以在家 | eb)<br>單步驟,即可夠<br>中輕輕輕鬆鬆完成 | 8成線上開戶。<br>成開戶。是最快速 | 又安全的線」 | 上開戶平台。           |      | 立即開戶              |    |

# 貳、客戶登入開戶作業

一·進入畫面:新開戶申請

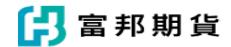

線上開戶

| 開戶前準備:                                                                |                                               |
|-----------------------------------------------------------------------|-----------------------------------------------|
| 1                                                                     | 約定出入金銀行存摺<br>(若無,請先前往開立)                      |
| 2                                                                     | 身分證及第二證件                                      |
| 3                                                                     | 行動號碼<br>(供簡訊驗證用)                              |
| 41                                                                    | 3G以上網路                                        |
| 注意事項:                                                                 |                                               |
| <ol> <li>線上開戶目前僅開放本國<br/>或非本國籍自然人者(或具</li> </ol>                      | 籍年滿20歲及末滿70歲自然人申請,如屬法<br>美國公民或稅務居民身份),敬請臨櫃辦理, |
| 謝。<br>2. 依規定其盤中未沖銷部位。                                                 | 及新增委託合計所需保證金使用額度不得超                           |
| <ul> <li>新台幣100萬元。</li> <li>3.線上開戶須同意申請電子:</li> <li>取開戶文件。</li> </ul> | 交易、網路出金、電子對帳單及以電子方式。                          |
|                                                                       |                                               |

二·輸入身份證及手機按發送 ,依手機簡訊驗證碼輸入 · 確認送出

| 離開        | ß     | 富邦其        | 仴貨   | 1.15 |
|-----------|-------|------------|------|------|
|           |       | (上開戶)      |      |      |
| 輸入身分證字    | 號     | <b>●</b> 本 | 國 〇非 | 本國   |
| 請輸入身分證    | 號     |            |      | ø    |
| 輸入手機號碼    | I     |            |      |      |
| 請輸入手機號    | 碼     |            | ø    | 發送   |
| 範例: 09359 | 99999 | 9(共10碼)    |      |      |
|           |       |            |      |      |
|           |       |            |      |      |

#### 三・請依畫面指示勾選簽署

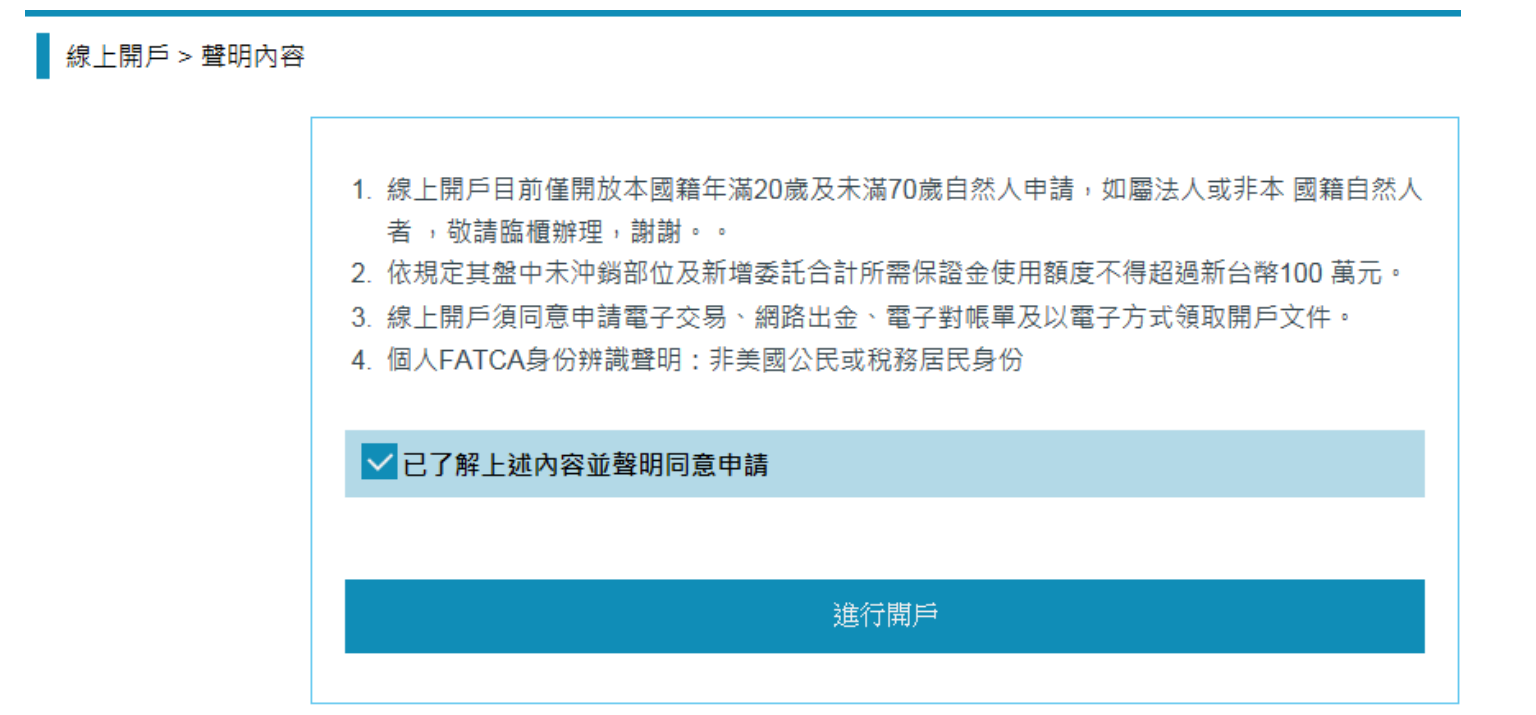

#### 線上開戶 > 防制洗錢及打擊資恐聲明書

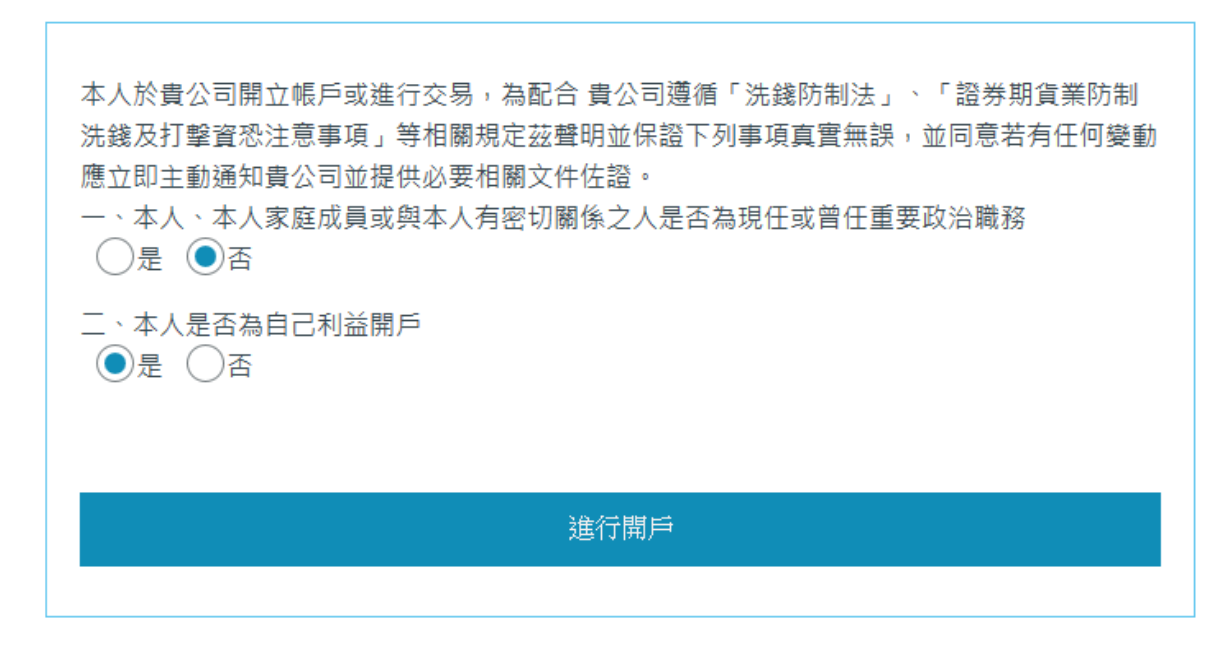

■ 線上開戶 > 富邦期貨股份有限公司蒐集處理及利用個人資料告知事項

取消

富邦期貨股份有限公司(下稱本公司)為蒐集處理及利用台端個人資料,茲依據個人資料保護第8條第1項規定,告知下列事項:
1. 蒐集處理及利用特定目的

第券、期貨、證券投資信託及顧問相關業務
其他經營合於營業登記項目或組織章程所定之業務
行銷業務(包含金控共同行銷業務)
金融服務業依法令規定及金融監理需要,所為之蒐集處理及利用
非公務機關依法定義務所進行個人資料之蒐集處理及利用
其他契約、類似契約或法律關係管理之事務或業務
會計與相關服務
徽信業務
室通安全業務與管理
其他金融管理業務
人事管理
其他財政服務

- 四.請選擇開戶分公司:客戶可依所在縣市選擇合適的分公司
- 線上開戶 > 聲明內容

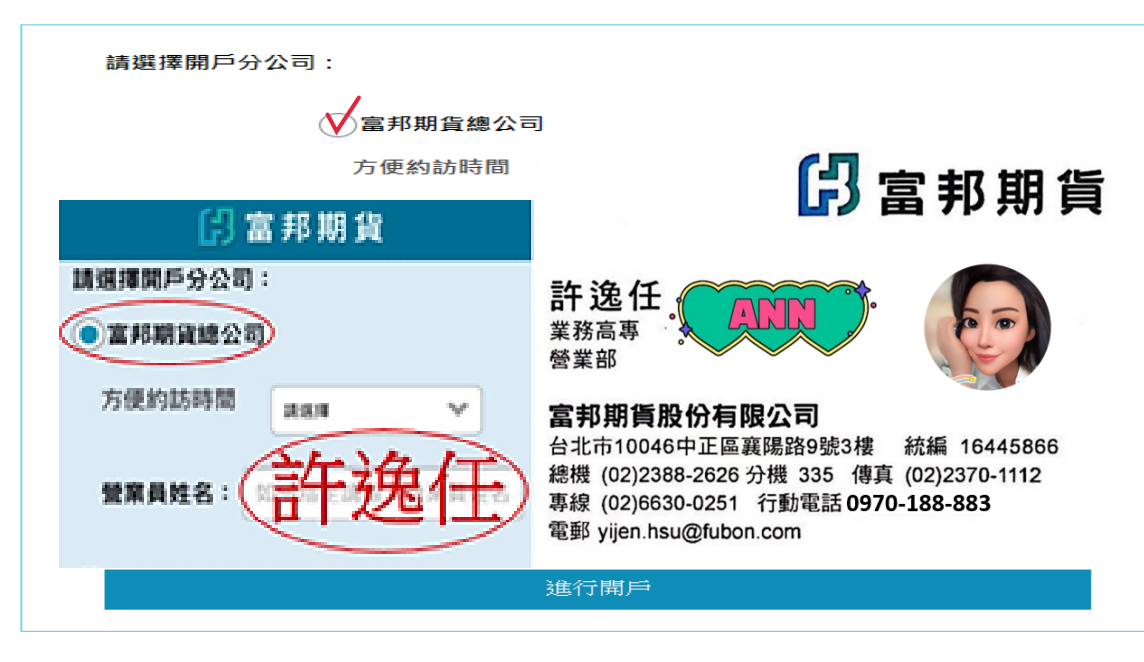

五・上傳相關證件、銀行存摺及輸入銀行出入金帳號資料

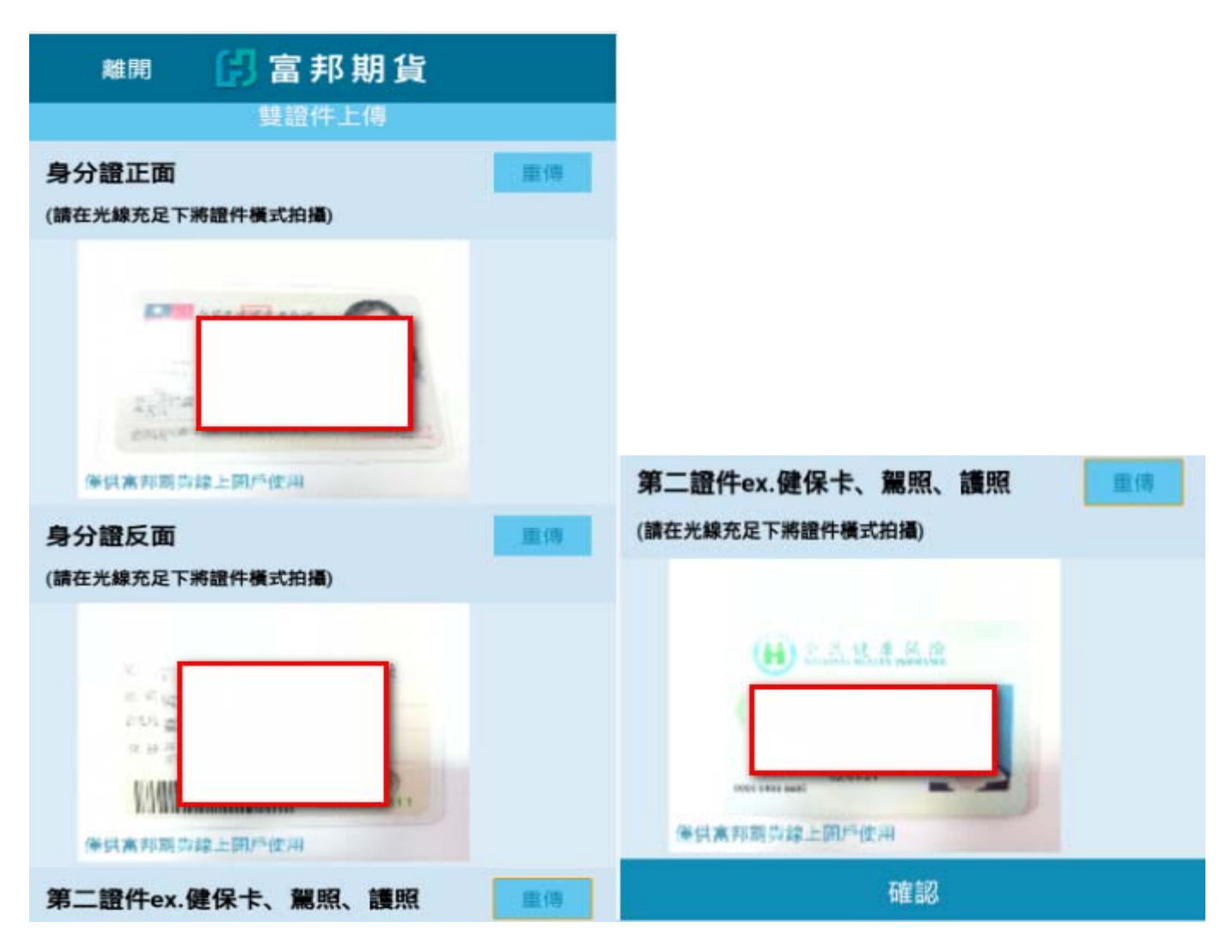

| 離開                                                                                                    | 🖪 富邦期貨                                                                                                    |    |
|----------------------------------------------------------------------------------------------------|----------------------------------------------------------------------------------------------------|----|
|                                                                                                    | 出入金約定帳號上傳                                                                                                    |    |
| 台幣出入金花                                                                                                    | 字摺                                                                                                    | 重傳 |
| (需顧示清楚帳號                                                                                                    | ,存摺請採近照橫式拍攝)                                                                                                    |    |
| Name of Street Street S | DEFF                                                                                                    |    |
|                                                                                                    | 1999 - Angel - Angel - |    |
| 10                                                                                                    | Particular                                                                                                    |    |
| 保供素部副的                                                                                                    | 線上開門使用                                                                                                    |    |
| 銀行                                                                                                    | 012 台北富邦商業銀行                                                                                                    | ~  |
| 分行                                                                                                    | 7314 城中分行                                                                                                    | ~  |
| 台幣帳號                                                                                                    | 731168111222                                                                                                    |    |

#### (可依客戶需求申請繼續新增或不新增)

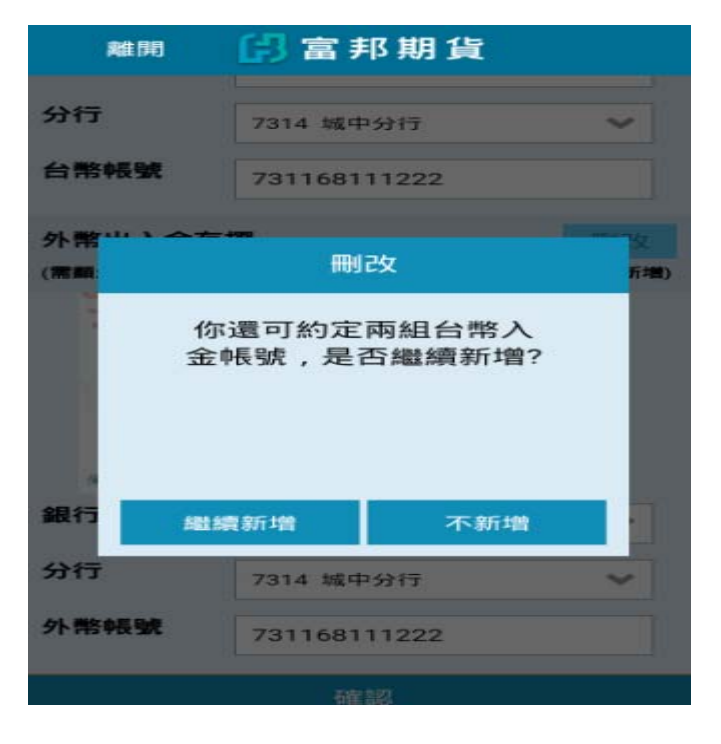

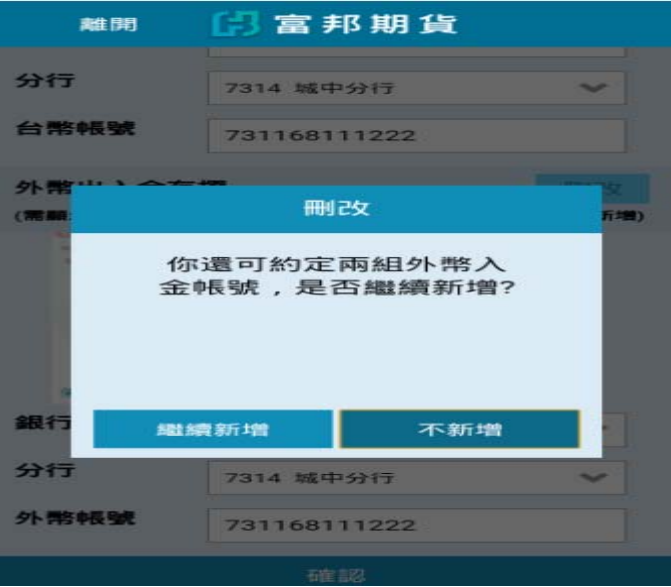

請選擇

| く上一步線上開戶                                                                                                    | 区消                       |
|----------------------------------------------------------------------------------------------------|--------------------------|
|                                                                                                    |                          |
| 基本資料                                                                                                    |                          |
| 下一步將填寫「基本資料」,若您擁有 富邦<br>券 或 富邦期貨 的帳號,將可選擇-「我是富<br>券/期貨客戶」,透過身份認證機制,同意把<br>富邦證券/期貨取得您最近一次開戶所留存的<br>本資料,以節省您填寫資料的寶貴時間,亦可<br>擇-「我是新戶/手動輸入基本資料」進入填寫<br>「基本資料」畫面。<br>若您未曾在 富邦證券 或 富邦期貨 開戶,請題<br>「我是新戶/手動輸入基本資料」進入填寫「<br>本資料」畫面。 | 證<br>形 受 的 可 引<br>選<br>基 |
|                                                                                                    |                          |
|                                                                                                    |                          |
| 我走备邦證券/期員各戶                                                                                                    |                          |
| 我是新戶/手動輸入基本資料                                                                                                    |                          |

我是富邦證券/期貨客戶 或

1 · 選擇我是富邦證券/期貨客戶:曾在富邦證券或期貨開戶者

(1).請輸入認證資料:請輸入當初開戶留存的行動電話或 E-mail 立即驗證 (2).詳閱說明內容

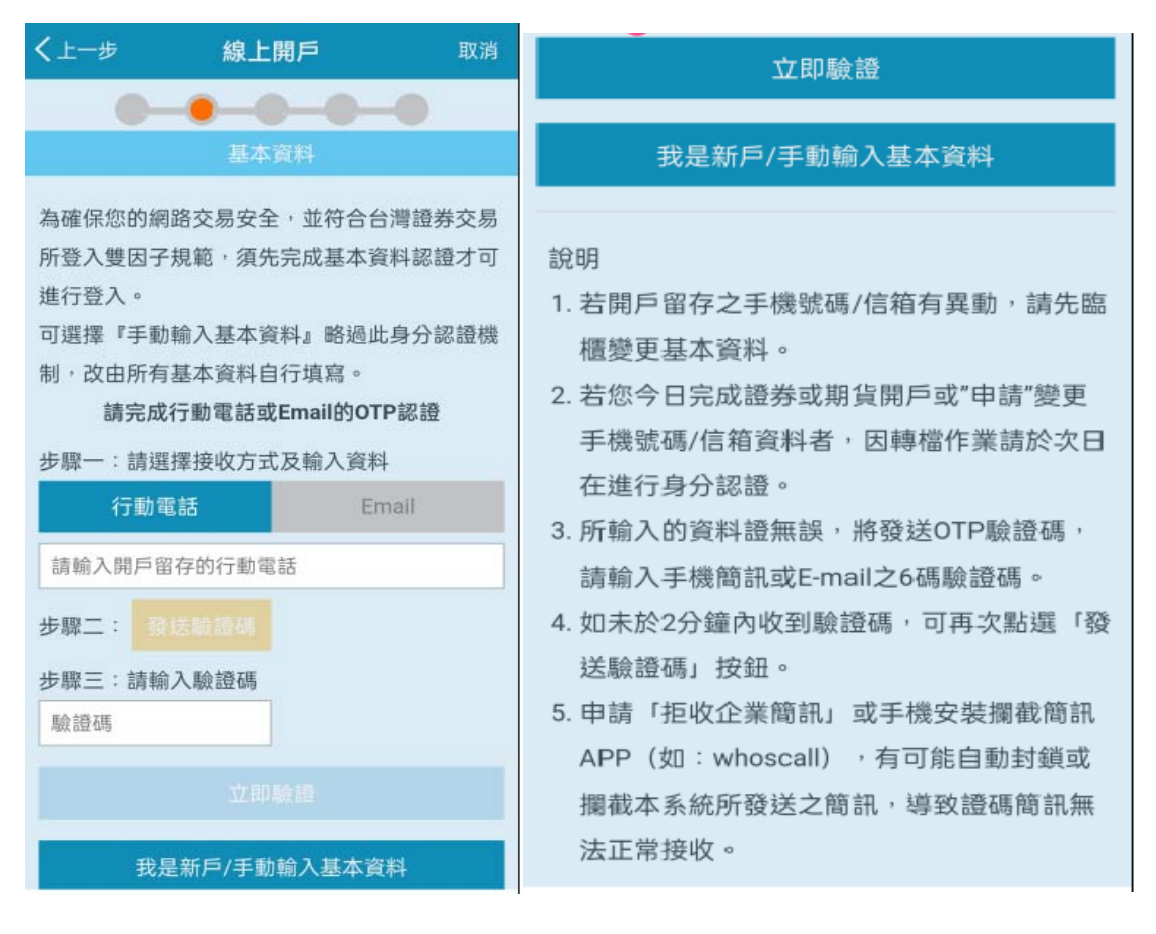

我是新戶:未曾於富邦證券/期貨開立過帳戶

### (3).收到 Mail 驗證及手機驗證內容:

富邦證券 <<u>report @emarketing.fbs.com.tw</u>> 於 2022 年 12 月 1 日 週四 10:12 寫道:

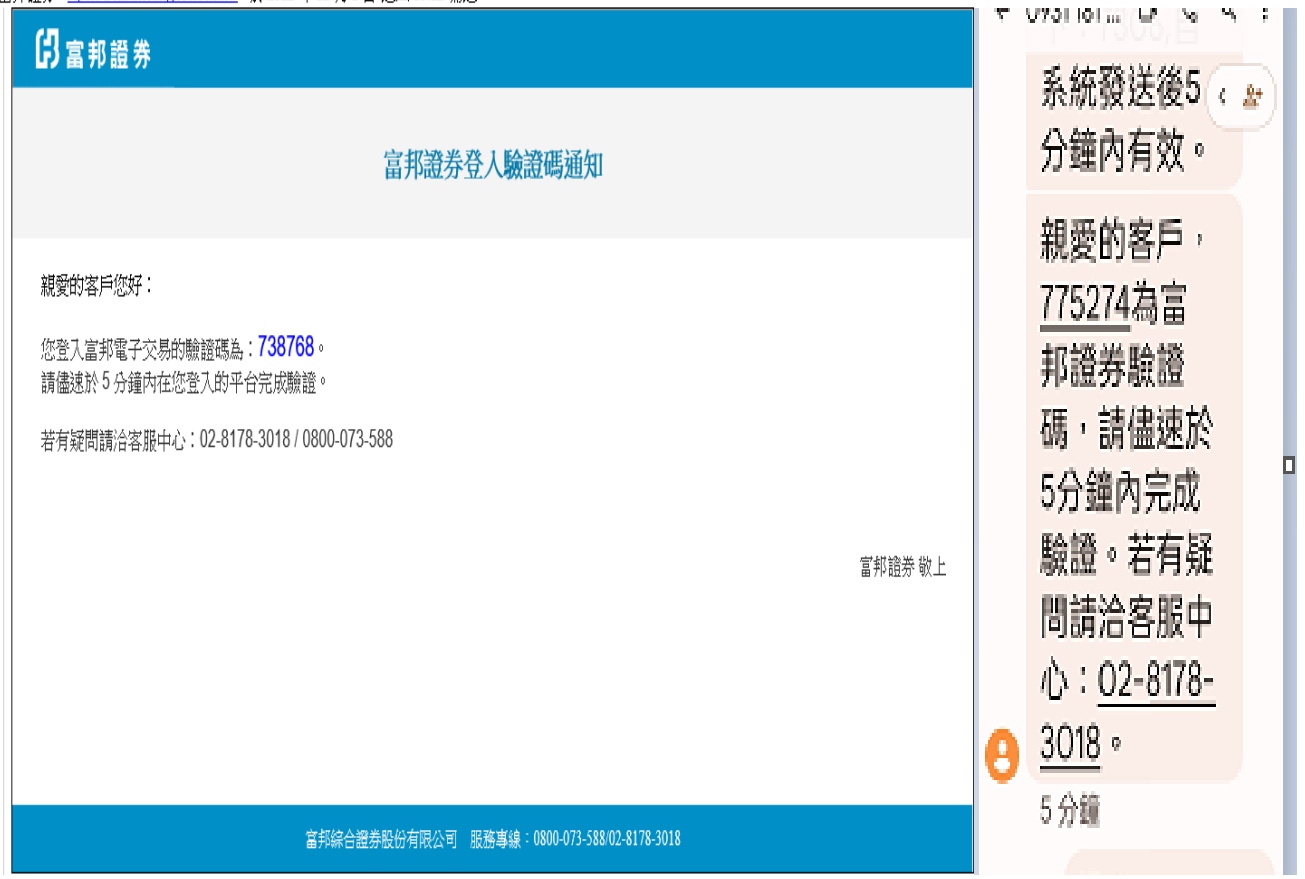

#### (4).立即驗證

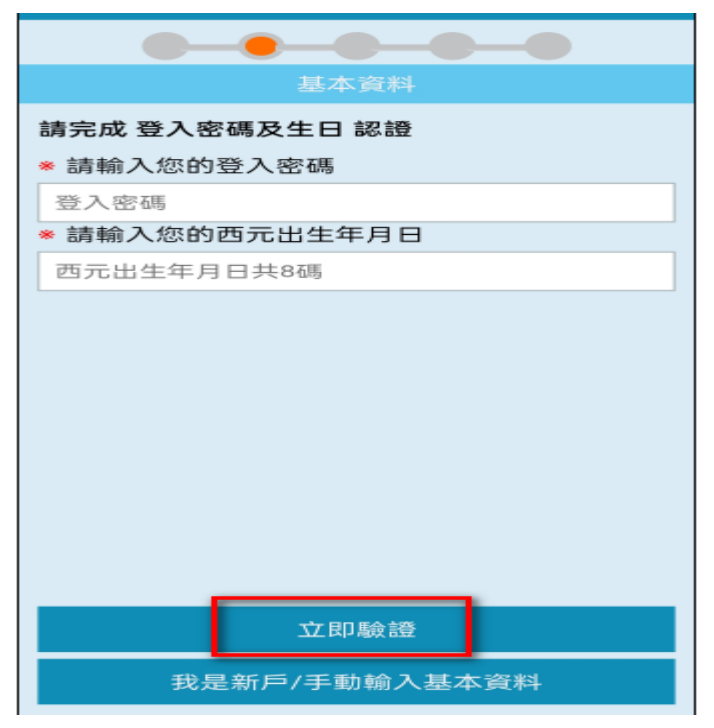

(5).驗證完成→系統自動代入姓名、身份證字號、出日日期、戶藉及通訊地址、電話、緊急連絡 人等資料(請確認填入之資料是否正確或須更新)。

(6).其他空白基本資料,請依欄位需求繼續填寫完成即可。

# 2.若選擇:[我是新戶]→

#### (1). 進入基本資料畫面依序填寫

線上開戶 > 基本資料

※ 為必填欄位 資料僅限富邦期貨線上開戶使用,所填內容將保留15天

| <mark>※</mark> 姓名    | ₿ <mark>」</mark> 郡 |      |   |    |   |
|----------------------|--------------------|------|---|----|---|
| ※出生日期                | 85年                | ✔ 1月 | ٧ | 3日 | ۷ |
| ※身分證字號               | F12: 29            |      |   |    |   |
| ※ 性別                 | ●男○女               |      |   |    |   |
| <mark>※</mark> 教育程度: | 大專                 |      |   |    | ۷ |

| ទោ                                                                                                    | 富;                                                                 | 邦期貨                                                      |   |
|----------------------------------------------------------------------------------------------------|--------------------------------------------------------------------|----------------------------------------------------------|---|
| * 緊急聯絡人                                                                                                    |                                                                    |                                                          |   |
| 請輸入                                                                                                    |                                                                    |                                                          |   |
| <b>※電話</b><br>範例:市話:0212345678#1<br>行動電話:0919123456                                                                                                    | 23                                                                 |                                                          |   |
| 請輸入緊急聯絡人電話                                                                                                    |                                                                    |                                                          |   |
| * 關係                                                                                                    |                                                                    |                                                          |   |
| 請輸入                                                                                                    |                                                                    |                                                          |   |
|                                                                                                    |                                                                    |                                                          |   |
| ※開戶原因:                                                                                                    |                                                                    |                                                          |   |
| ★開戶原因: 投資/避險/資金運用 ★ 對帳單及磺知函件領目                                                                                                    | <u>]</u> ]                                                         | 其他(例如:投機)<br><b>→ 子信箱:</b>                               |   |
| <ul> <li>第戶原因:</li> <li>投資/避險/資金運用</li> <li>對帳單及通知函件領耳</li> <li>請輸入E-Mail</li> </ul>                                                                                                    | )]<br>Re                                                           | 其他(例如:投機)<br><b>子信箱:</b><br>請選擇E-Mail                    | ~ |
| <ul> <li>第戶原因:</li> <li>投資/避險/資金運用</li> <li>對帳單及通知函件領耳</li> <li>請輸入E-Mail</li> <li>盤後保證金追繳通知7</li> <li>電子郵件(同電子帳單</li> </ul>                                                                            | 〕1<br>取電<br>@<br>方式<br>II信:                                        | 其他(例如:投機)<br>【 <b>子信箱:</b>                               | ~ |
| <ul> <li>第戶原因:</li> <li>投資/避險/資金運用(</li> <li>對帳單及通知函件領目</li> <li>請輸入E-Mail</li> <li>盤後保證金追繳通知7</li> <li>電子郵件(同電子帳單</li> <li>簡訊通知(同行動電話)</li> </ul>                                                      | 〕1<br>取電<br>@<br>方式<br>II信:<br>舌)                                  | 其他(例如:投機)<br><b>2子信箱:</b><br>請選擇E-Mail<br>::<br>箱)       | ~ |
| <ul> <li>第戶原因:</li> <li>投資/避險/資金運用</li> <li>對帳單及通知函件領耳</li> <li>請輸入E-Mail</li> <li>盤後保證金追繳通知7</li> <li>電子郵件(同電子帳單</li> <li>簡訊通知(同行動電話</li> <li>市價委託</li> </ul>                                          |                                                                    | 其他(例如:投機)<br>【 <b>子信箱:</b>                               | ~ |
| *開戶原因:                                                                                                    | 和<br>電<br>()<br>()<br>()<br>()<br>()<br>()<br>()<br>()<br>()<br>() | 其他(例如:投機)<br><b>2子信箱:</b><br>請選擇E-Mail<br>詳<br>箱)<br>意申請 | ~ |
| <ul> <li>第一原因:</li> <li>投資/避險/資金運用</li> <li>對帳單及通知函件領目</li> <li>請輸入E-Mail</li> <li>盤後保證金追繳通知7</li> <li>電子郵件(同電子帳單</li> <li>簡訊通知(同行動電話</li> <li>市價委託</li> <li>同意申請</li> <li>不</li> <li>限制條件委託</li> </ul> |                                                                    | 其他(例如:投機)<br>【 <b>子信箱:</b><br>請選擇E-Mail                  | ~ |

| Ж | 為必填欄位 | 資料僅限富邦期貨線 | 上開戶使用, | 所填內容將保留15天 |
|---|-------|-----------|--------|------------|
|---|-------|-----------|--------|------------|

| ※ 平均年收入 | 個人       | 50萬以下             |            |              | $\sim$ |
|---------|----------|-------------------|------------|--------------|--------|
|         | 家庭       | 50 <b>澍-100</b> 澍 |            |              | ~      |
| ※ 資產總值  | 不動產      |                   | <b>○</b> 無 | ●有市值 1000 萬元 |        |
|         | 貸款       |                   | ◯無         | ● 有合計 500 萬元 |        |
|         | 銀行月<br>額 | 平均存款餘             | 合計 9       | 萬元           |        |
|         | 其他       |                   | ◉無         | 有合計 萬元       |        |
| ※ 資產總額  |          | 500萬—100          | 0萬         |              | $\sim$ |
| ※ 交易經歷: | 無        |                   |            |              |        |
|         | 期貨       |                   |            |              |        |
|         | 債券       | :                 |            |              |        |
|         | 股票       |                   |            |              |        |
|         | 其他       | 1                 |            |              |        |
| ※ 資金來源: | 全部       | 自有                |            | 部份借貸         |        |
|         | 親友       | 聚資                |            | 公司資金         |        |

# (2).資料填寫完成後,按重新檢視或確認送出即可

| 離開 🔡 富邦                                                                             | 期貨                                            |
|-------------------------------------------------------------------------------------|-----------------------------------------------|
| ◆ 關約 任务                                                                             |                                               |
| 朋友                                                                                  |                                               |
| ◆開戶原因:                                                                              |                                               |
| ● 投資/避險/資金運用○                                                                       | )其他(例如:投機)                                    |
| ◆ 對 資料確                                                                             | 認                                             |
| pas     資料已填寫完       ◆ 盤     您可按下[重新<br>檢查填寫資料<br>正確,若確認       ●     正確,若確認       ● | 成,提醒<br>檢視]再次<br>內容是否<br>資料內容<br>確認送出]<br>一步。 |
| 確認送出                                                                                | 重新檢視                                          |
| ◆ 限制條件委託                                                                            |                                               |
| ● 同意申請 ○ 不同                                                                         | 意申請                                           |
| <b>第一</b> 才                                                                         | 2                                             |

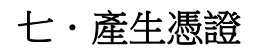

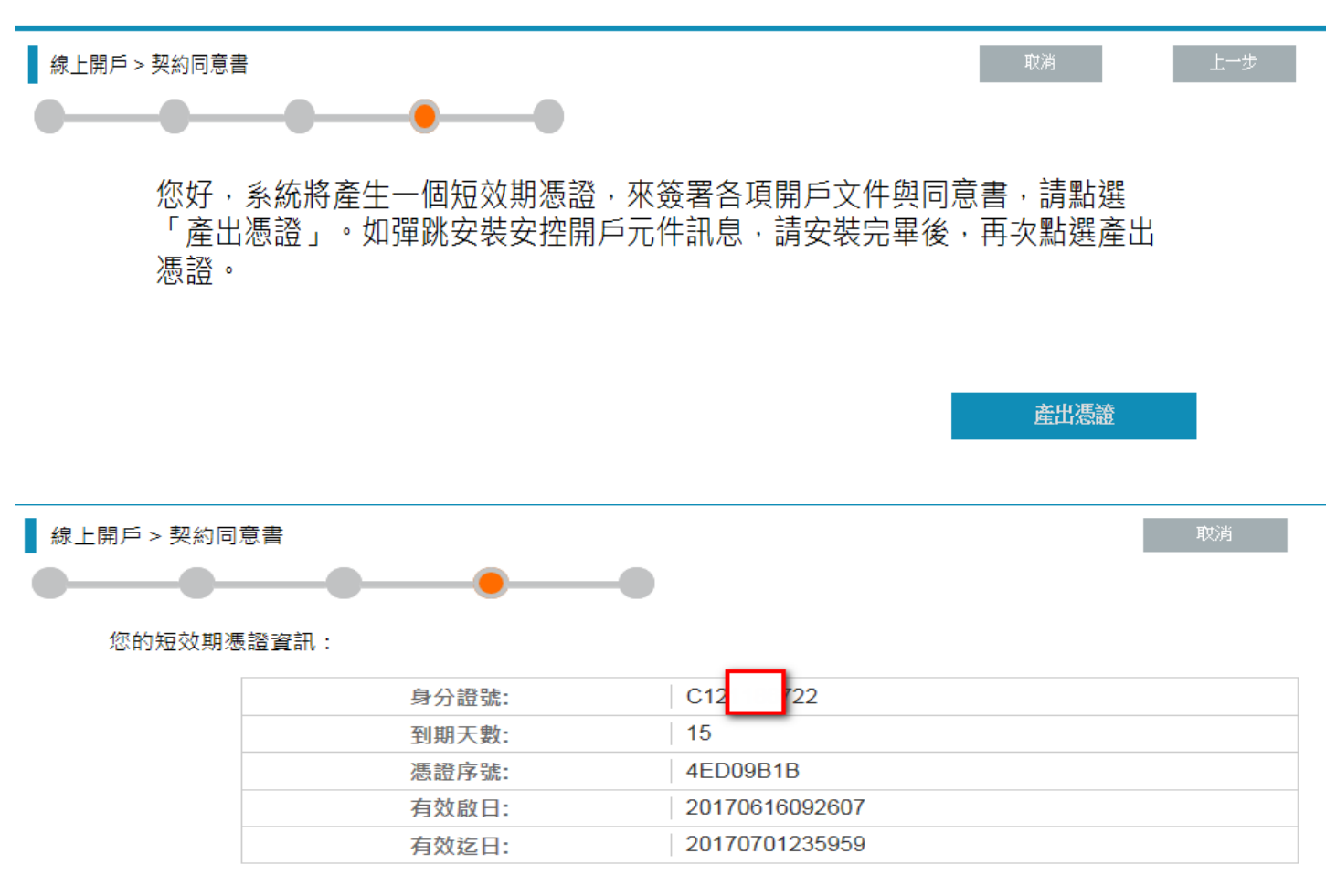

# 八.期貨交易知識認知表勾選作答:

1.請客戶依題目內容作答:點選 正確/不正確

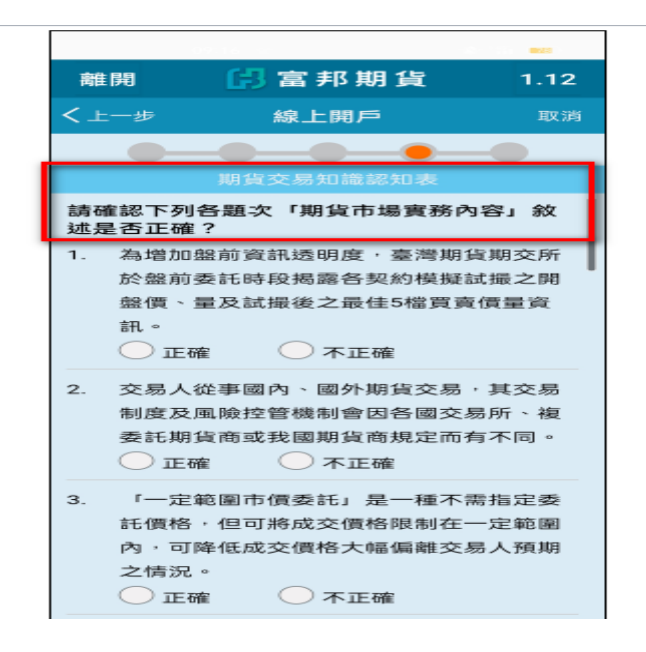

# 2·題目未作答提示畫面

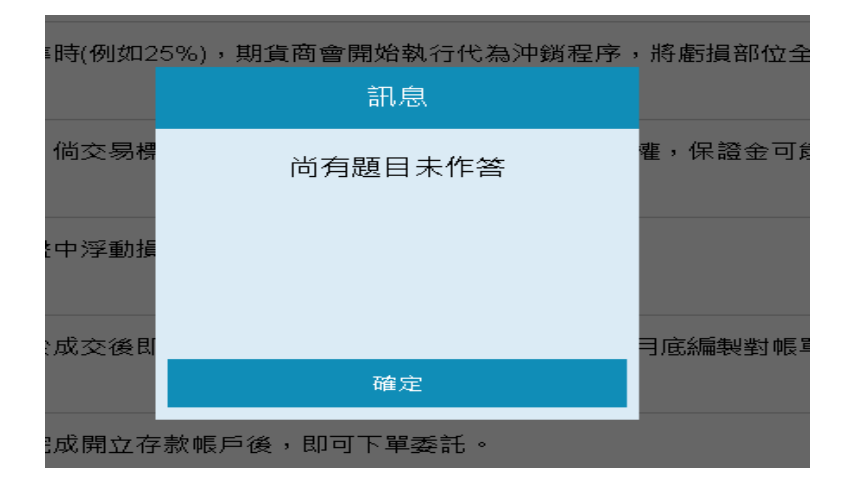

# 3·作答完成請按送出

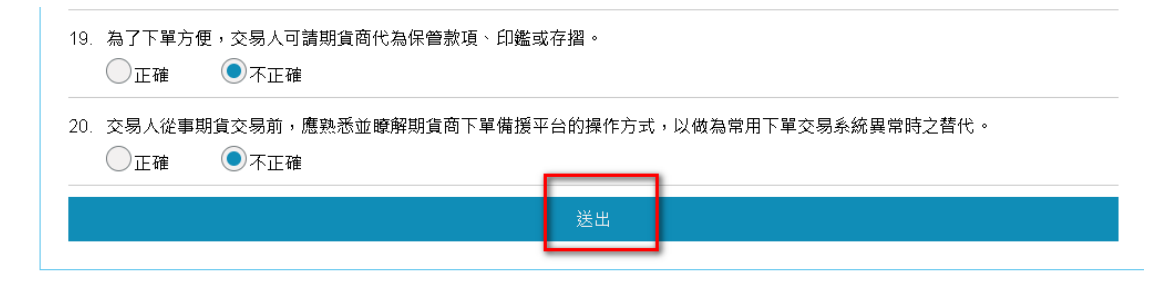

4·系統檢核答案,若有錯誤會出現說明畫面,請客戶再次確認內容後點選我已知道了

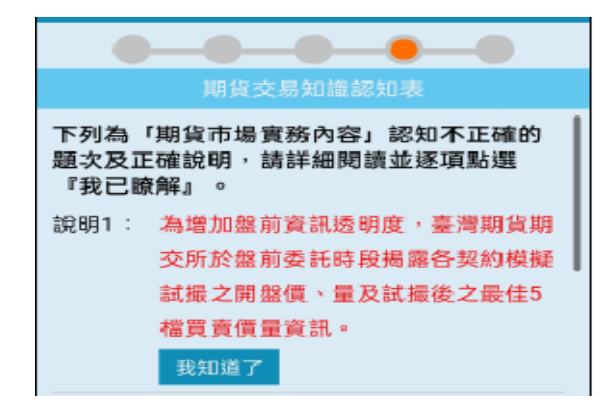

5·最後再按確定即可完成作業

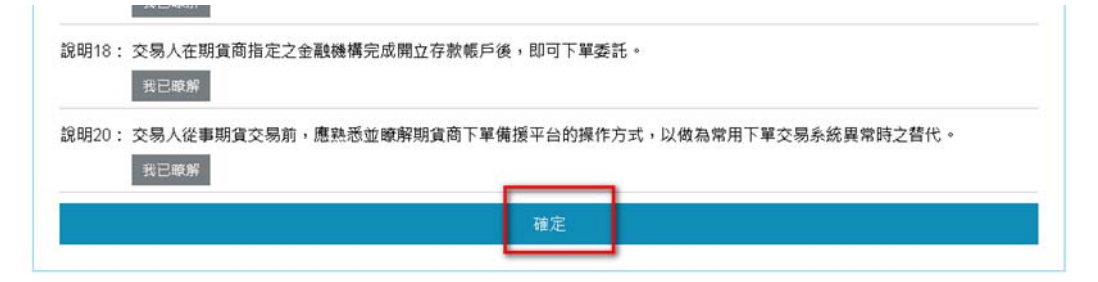

# 九、開戶契約及風險預告書等簽署

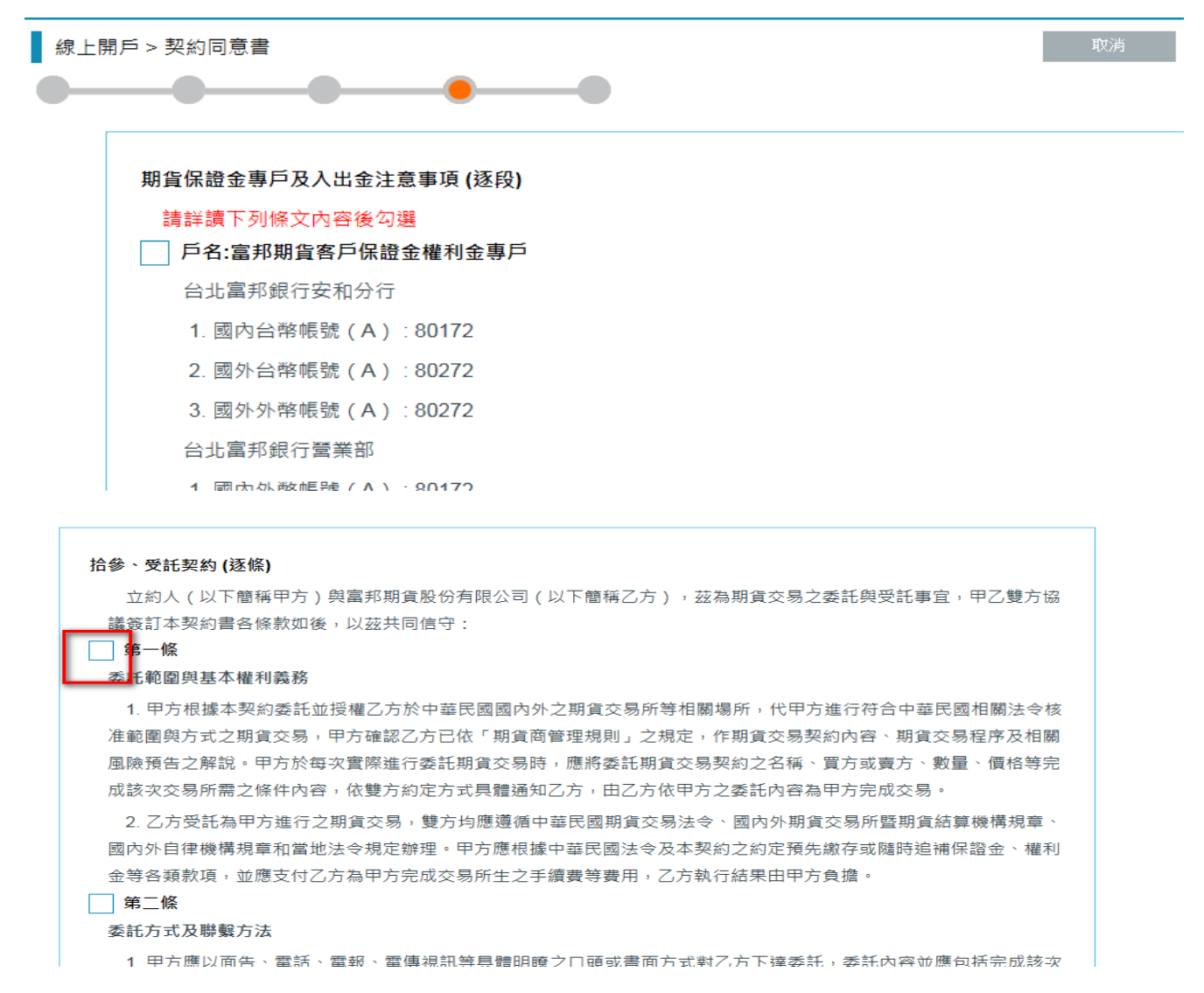

# 十、上傳本人與手持身份證合照

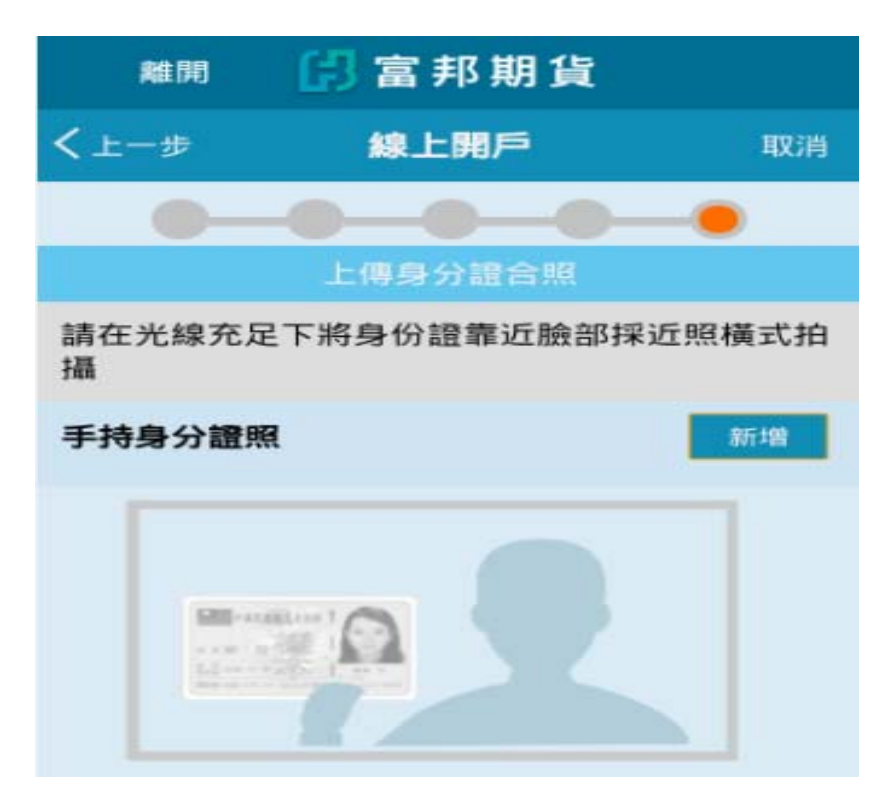

# 十一、申請送出,開戶申請完成

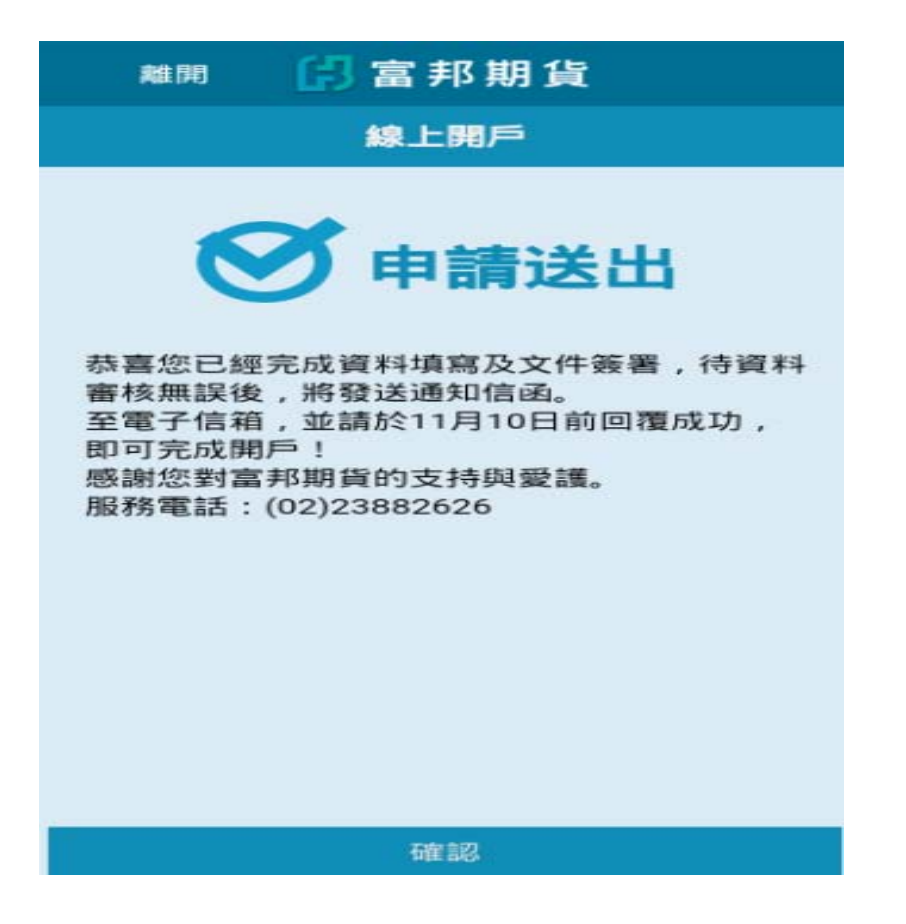

- 參、開戶審核完成:
- 1·發送 mail 給客戶開戶確認信→客戶點選確認開戶

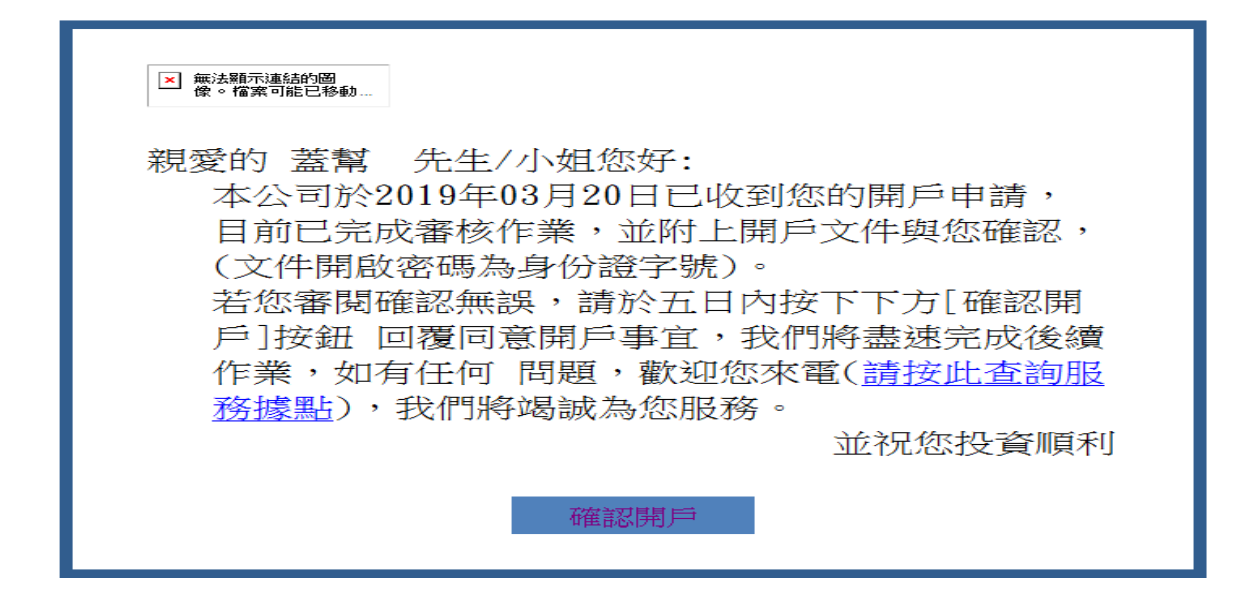

- 2·系統收到客戶回覆確認信即表示開戶完成。
- 3·若客戶回覆時間於15:00前可於當日完成開戶上傳,次日可開始交易;若於

15:00以後回覆,則為次一營業日完成開戶上傳。

# 

肆、開戶完成:

1 · 完成開戶上傳後,客戶會收到電子密碼領取通知 mail→點選【OTP 密碼】。

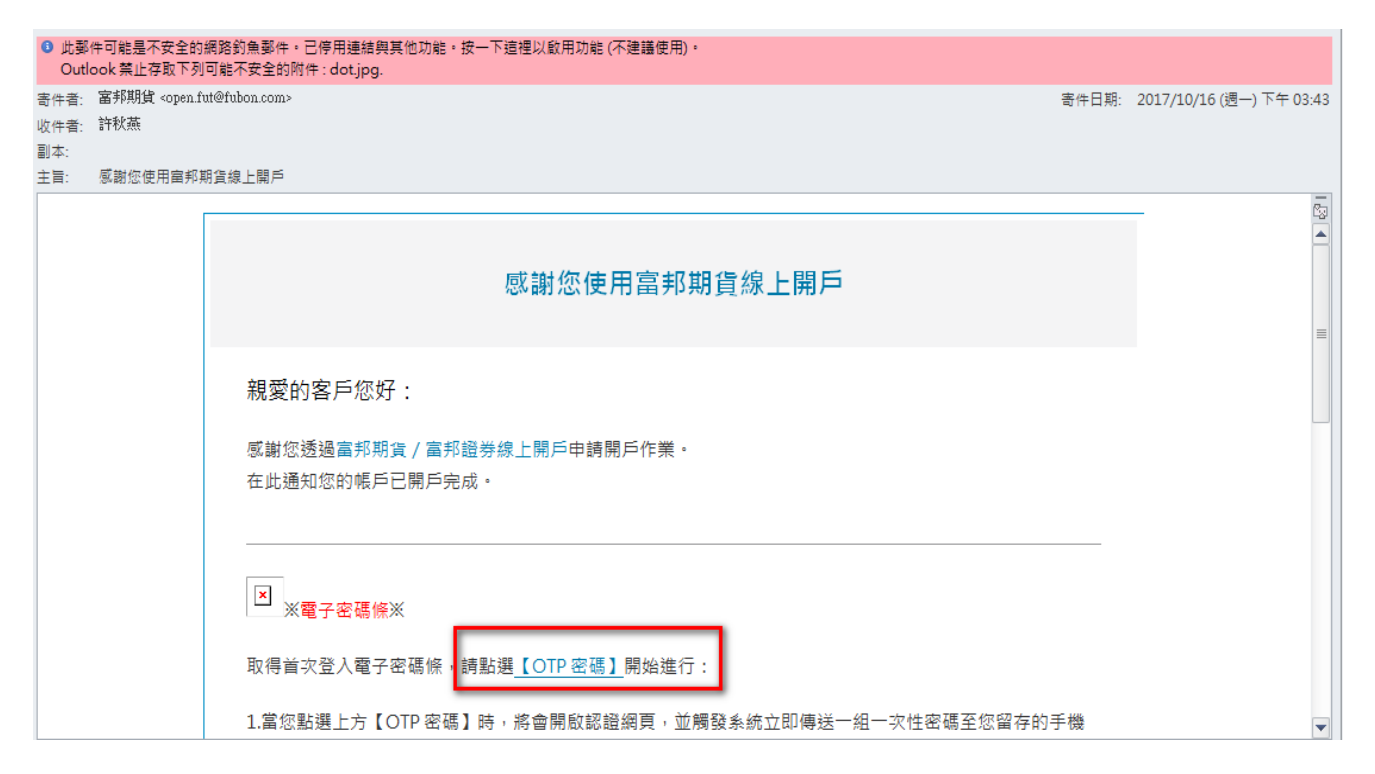

2·客戶會收到簡訊通知 OTP 密碼。

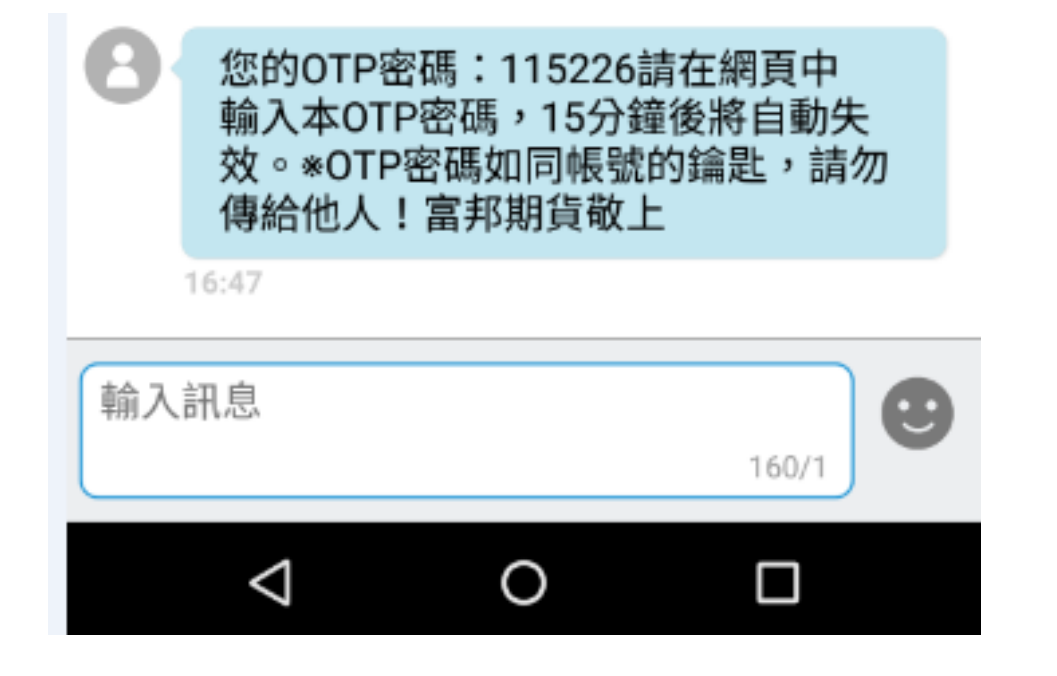

3 · 輸入 OTP 密碼→確認送出→即可取得登入電子密碼。

|    | 電子密碼除                               |
|----|-------------------------------------|
|    | 115226                              |
|    | 確認送出                                |
|    | 驗證成功!! 您的首次登入密碼為 C4M8N3U9           |
| 為緣 | 推護您帳號的安全,請於三十天之內完成 <u>登入並</u> 變更密碼。 |
|    |                                     |
| 主意 | 事項:                                 |
| •  | 系統將會以簡訊傳送一組一次性OTP密碼至您的行動裝           |
|    | 置,請查核後輸入。                           |
| •  | 請在您收到OTP密碼的15分鐘內,將此密碼於此認證網頁         |
|    | 上輸入,以取得首次登入電子密碼條。                   |
| •  | 若您在三分鐘內未收到OTP密碼簡訊,請點選下方【重新          |
|    | 發送OTP密碼」,系統會再次發送簡訊,最多可補發三           |
|    | 次;超過補發次數,則需由您本人親至您所填寫的開戶分           |
|    | 公司辦理密碼條補發。                          |
| •  | 有開立富邦證券帳戶之客戶,須同步使用更改後之新密碼           |
|    | 登入。                                 |
|    | 重新發送OTP密碼                           |
| •  | 取得首次登入電子密碼條後,請務必將此密碼儲存,以利           |
|    | 後續登入使用。                             |
|    | 有關變更密碼步驟,您可瀏覽本公司網站上「客服中心」           |
|    | 內的【密碼專區】單元。若自收到本通知信起之30天內未          |
|    | 完成【取得首次變更密碼】程序,則需由您本人親至您所           |
|    | <b>撞寫的開戶</b> 分公司辦理密碼條補發。            |

4.已有電子密碼者,不會發送電子密碼 OTP 通知,使用原有密碼登入即可。